## Экспресс-справочник по инструментам MS Office Word 97/XP/2003 и 2007/2010, ч.1

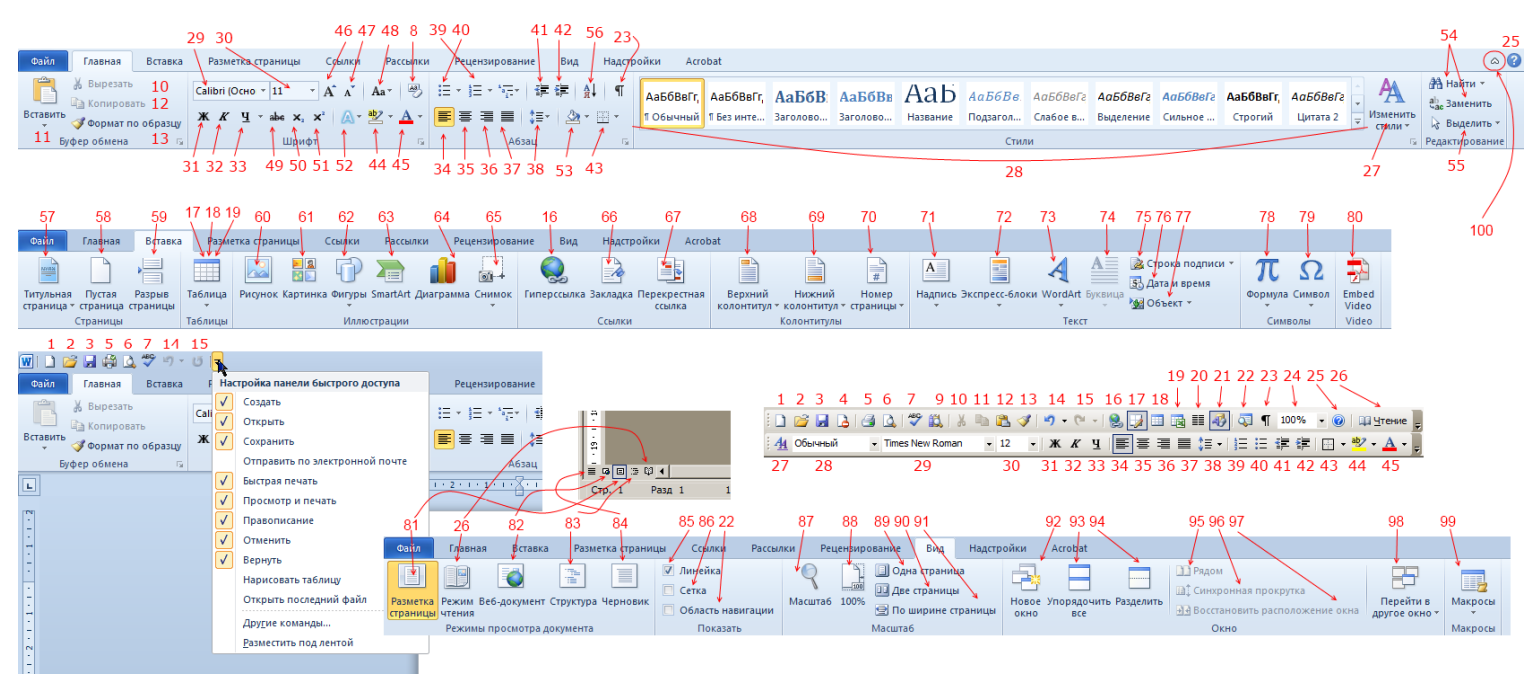

## Специальные обозначения:

[O3!] - Уникальная для Microsoft Office 97\XP\2003 функция.

[07!] - Уникальная для Microsoft Office 2007\2010 функция.

[ОЗМ+][Меню] - Данная функцию доступна как команда, из указанного меню Office Word 97\XP\2003.

**[ОЗВ+]** - Данную функцию можно вручную добавить на панель инструментов, используя редактор панелей Office 97\XP\2003.

[О7Т+][Вкладка] - Данная функция присутствует в Office 2007\2010 на указанной вкладке

## Описания:

- 1) Создать новый, чистый файл (в новом окне)
- 2) Открыть уже имеющийся у вас документ.
- 3) Сохранить открытый в данный момент документ.
- 4) [O3!] Защитить документ от изменения или распечатки, с помощью сертификата или пароля.
- **5)** Немедленно отправить текущий документ на печать, принтеру по умолчанию, со стандартными настройками.
- **6)** Открыть предварительный просмотр документа. Особо полезна для поиска крупных объектов в документе, и для просмотра того, как будет документ напечатан.
- 7) Просмотр ошибок в правописании и пунктуации, а так же их исправление, с помощью помощника Word
- 8) [O3M+][Меню инструмента <u>28</u>] Очистить формат удаляет форматирование <u>выбранного</u> участка текста (применяет к нему стандартный формат: Times\Calibri, 11pt, left align)
- 9) [O7T+][Рецензирование > Правописание] Просмотр онлайн (через интернет) справки по работе с документами в MS Office в боковой панели Word
- **10)** Вырезать <u>выделенную</u> часть текста, или объект т.е. поместить это участок в буфер обмена, и удалить из текущей позиции применяется для переноса текста\объекта из одной части документа в другой.
- **11)** Скопировать <u>выделенную</u> часть текста, или объект т.е. поместить это участок в буфер обмена, и оставить его в текущей позиции применяется для тиражирования текста\объекта в документе.
- 12) Вставить часть текста, или объект из буфера обмена, в текущую позицию.
- 13) Применить к выделенному, неформатированному тексту, формат (стиль текста) из другой части документа.

Карнаушенко Александр Дмитриевич, Севастополь, осень 2012.

- 14) Отменить последние действие(я).
- **15)** Повторить последнее действие(я) применяется, для возврата состояния документа, до применения «Отмены»
- 16) Превратить выделенный текст в гиперссылку (как на веб-страницах).
- **17)** [О7Т+][Вставка >Таблицы > Таблица] Инструмент для ручного вычерчивания таблиц применяется при создании сложных, «неправильных» таблиц.
- **18)** Вставка «правильной» таблицы, согласно свойствам, полученных из выпадающего «конструктора». («конструктор», вызывается зажатием ЛКМ по значку)
- **19)** Вставка электронной, интерактивной таблицы из Microsoft Office Excel применяется при необходимости встроить в документ «интеллектуальную» таблицу Excel.
- **20)** [O7T+][Разметка страницы > Параметры страницы] Разбивка <u>выделенного</u> текста или всего документа на 2 или более колонок. Применяется при вёрстке печатной продукции в Word, или просто если вы хотите сэкономить бумагу ;-)
- **21)** [**O3!**] Открыть панель рисования, с инструментами для рисования векторных рисунков непосредственно в документе.
- **22)** «Схема документа» (Office'97/ХР/03) или «Область навигации» (Office'07/10) это инструмент, который строить интерактивное оглавление в документе, используя заголовки и другие элементы форматирования, чтобы вы могли быстро перемещаться между секциями большого документа.
- 23) Включает и отключает «Непечатаемые знаки» проще говоря, отображение видимыми значками различных элементов форматирования – помогает создавать высокоточное форматирование при вёрстке книг и документов, а так же помогает исправлять ошибки форматирования, допускаемые другим программами при сохранении в формат Word.
- **24)** [**O3!**] Выпадающий список, позволяющий вам подобрать масштаб отображения, для комфортной работы с документом.
- 25) Открыть и почитать официальный справочник по MS Office Word (с вашего жёсткого диска)
- **26)** Перевести просмотр документа в режим чтения: Убирает все панели, подгружает «панель чтения», разбивает экран на 2 «виртуальные» страницы, внутри которых, неразрывно прокручивается весь текст документа (как в «читалках»)
- 27) Создайте свой стиль (набор форматировании для текста) или измените стандартный под себя.
- 28) Применить один из имеющихся стилей (набор форматировании для текста), к выделенному тексту.
- 29) Выбрать шрифт для Выделенного фрагмента текста.
- 30) Выбрать размер шрифта, для выделенного фрагмента текста.
- 31) Сделать выбранный фрагмент текста жирным.
- 32) Сделать выбранный фрагмент текста курсивным.
- 33) Сделать выбранный фрагмент текста подчёркнутым.
- 34) Выровнять выбранный фрагмент текста по левому краю.

35) Выровнять выбранный фрагмент текста по центру строки.

- **36)** Выровнять <u>выбранный</u> фрагмент текста по <u>правому краю.</u>
- **37)** Выровнять <u>выбранный</u> фрагмент текста по <u>ширине листа</u>. (Используя подстройку размеров пробелов)
- **38)** Задать расстояние между строчками в <u>выделенном</u> абзаце, или установить это свойство для всех новых абзацев.
- **39)** Создать\преобразовать в нумерованный маркированный список. (Если вы примените это инструмент к существующему набору абзацев, то каждый абзац получит уникальный номер, и Word продолжит нумерацию каждого нового абзаца, пока вы не отключите инструмент)
- **40)** Создать\преобразовать в стандартный маркированный список (свойства аналогичны инструменту **39**, за исключением нумерации)

- **41)** <u>Уменьшить</u> отступ <u>данного</u> пункта, или нескольких <u>выделенных</u> пунктов маркированного списка, от края экрана, или поместить <u>текущий</u> элемент списка на верхний уровень.
  - **42)** <u>Уменьшить</u> отступ <u>данного</u> пункта, или нескольких <u>выделенных</u> пунктов маркированного списка, от края экрана, или поместить <u>текущий</u> элемент списка на подуровень.
  - **43)** Задать обрамление (наличие и тип обводки) для текущей или нескольких выделенных яйчеек таблицы, объекта или фрейма.
  - **44)** Выделить цветом выбранным цветом <u>выделенный</u> участок текста (Имитация фломастера).
  - 45) Сменить цвет выделенного текста.
  - **46) [ОЗВ+]** <u>Увеличить</u> размер <u>выделенного</u> фрагмента текста <u>на 1пт</u>.
  - 47) [ОЗВ+] Уменьшить размер выделенного фрагмента текста на 1пт.
  - **48) [ОЗВ+]** Быстрое преобразование <u>регистра</u> (выбор между ЗАГЛАВНЫМИ и прописными буквами) символов в <u>выбранном</u> «куске» текста.
  - 49) Сделать выбранный фрагмент текста зачёркнутым.
  - 50) Перевести выбранный фрагмент текста в верхний регистр.
  - 51) Перевести выбранный фрагмент текста в нижний регистр.
  - 52) [O3B+] Применить к выбранному участку текста эффекты WordArt
  - **53)** Выделить цветом, фон, под <u>выделенным</u> участком текста.
  - 54) [ОЗМ+][Правка]
    - a) Вызвать диалог «Найти», чтобы начать поиск в документе слова, или фрагмента текста.
    - **b)** Так же, с помощью этого диалога можно найти и заменить любое количество слов и предложений в тексте на другие, в том числе и автоматически.
    - **c)** А так же возможно сделать исправление ошибок форматирования т.е., найти и заменить неправильные непечатаемые знаки, с помощью кнопки «Формат», в вышеуказанном диалоге.
  - 55) [O3B+] В этом режиме вы сможете выделять и изменять элементы векторной графики и рисунки в вашем документе, не «задевая текст» - особо полезно при работе с объектами и рисунками, расположенными «за текстом».
  - **57)** [**O7!**] Вставка специальной страницы, настроенной и отформатированной ка обложка: используются шаблоны, встроенные в Office.
  - 58) [07!] Вставка в текущую позицию интервала между абзацами, объёмом 1 страница.
  - **59)** [**ОЗМ+**][Вставка] Вставка в текущую позицию разрыва страницы т.е. интервала длинной до конца текущей страницы.
  - **60) [ОЗМ+][Вставка > Рисунок... > Из файла...]** Вставка (и встраивание в документ) в текущую позицию курсора любого точечного (растрового) рисунка из файла.
  - 61) [O3M+][Вставка > Рисунок... > Картинки...] Вставка (и встраивание в документ) в текущую позицию курсора одного из векторных рисунков из коллекция Microsoft ClipArt (если была установлена с Office)
  - **62)** Вставка в документ одной или нескольких (векторных) настраиваемых фигур. с помощью данного набора и создаются рисунки и другие графически объекты в Word.
  - **63)** [**07!**] Вставка в документ, объекта SmartArt это коллекция настраиваемых диаграмм, различных типов: от стандартных, построенных на основании табличных данных, и представляющих из себя различные графики, то иерархически диаграмм, и футуристических каталог-схем.
    - **a)** В Office 97/ХР/03 есть только вставка упрощённых, настраиваемых иерархическим диаграмм по адресу: Вставка > Рисунок... > Организационная диаграмма.
  - 64) Вставка различны динамически диаграмм и графиков на основе встраиваемой таблицы MS Excel.
  - **65)** [**O7!**] Вставка в текущую позицию курсора, скриншота (снимка) всего экрана, или выбранной области экрана.

- **66)** [**O7!**] Создать закладку на текущей позиции курсора, или выделенном тексте. позволяет создать собственную систему навигации по документу, не внося изменений в текст.
- **67) [ОЗМ+][Вставка > Ссылка...]** Вставить в текущую позицию курсора «перекрёстную ссылку» т.е. гиперссылку, ссылающуюся на другую часть <u>этого же</u> документа.
- **68)** [**ОЗМ+**][**Вид** > **Колонтитулы...**] Переход в режим работы с верхним колонтитулом используется для внесения текста в «колонтитул» специальную область, которая одинаково отображается на каждой странице документа.
- 69) [ОЗМ+][Вид > Колонтитулы...] Переход в режим работы с нижним колонтитулом см. п.68
- **70)** [**ОЗМ+**][Вставка] Быстрая вставка номеров страниц в текущем документе, согласно шаблонам, или своим настройкам.
- **71) [ОЗМ+][Вставка > Надпись]** Вставка надписи-фрейма. по сути, это инструмент, который позволяет вставить текст в контейнер от рисунка, сохраняя за ним (контейнером), все свойства рисунка, такие как: обтекание текстом, фон, обводка, масштабирование, настраиваемые поля, и др.
- **72) [ОЗВ+]** Вставка в текст различных текстовых заготовок, и текстовых объектов, таких как, «автотекст» набор заранее подготовленных фраз, или «поле» спецблок, содержащий отформатированный, например в денежный режим, набор числовых значений.
- **73)** [**O3B+**] Вставка объекта WordArt см <u>**п.52**</u> > WordArt специальный компонент, позволяющий создавать невероятно красивые, художественные и профессиональны заголовки прямо в документе.
- 74) [ОЗВ+] Вставка в текущий абзац Буквицы обтекаемой текста абзаца, крупной, стилизованной буквы.
- **75)** [**07!**] Прикрепление к документу цифровой подписи и сертификата. Позволяет защитить и подтвердить юридическую стоимость документа
- **76)** [**ОЗМ+**][Вставка] Вставка в текущую позицию курсора, текущей даты и времени (согласно дате и времени у вас в системе)
- 77) [ОЗМ+][Вставка] Вставка и встраивание любого объекта (файла) в ваш документ.
- **78)** [**ОЗВ+**] Вставка и набор Химических, Математических, и Физических формул в ваш документ, с помощью инструмента **Microsoft Math**
- 79) [O3M+][Вставка] Вставка в текущую позицию курсора специального символа, используя таблицу символов Word. – используется для вставки в документ символов, которые невозможно ввести с клавиатуры, например знаков: μ, ∞, ©, ¥, §
- 80) [07!] Вставка в документ анимации или программы на основе Adobe (Macromedia) Flash.
- **81)** Просмотр документа в режиме «разметки» позволяет увидеть, как будет разбит текст, при печати на бумаге.
- 82) Просмотр документа в режиме браузера применим к документам с большим количеством (гипер)ссылок, встроенных flash-объектов, таблиц, изображений.
- **83)** Просмотр документ в режиме «структуры» применим к документам с большим количеством многоуровневых списков и таблиц.
- 84) Просмотр документа в режиме «черновика» или в «обычном режиме» этот крайне удобен для набора и рецензирования обычного и форматированного текста, с небольшим количеством вставок. Отличается от остальных тем, что умещает текст в ваш экран, не разбивая его на страницы, и не в вписывая его в поля. Это режим можно назвать как «режим Блокнота»
- **85)** [**ОЗМ+**][**Вид**] Отобразить «линейку» в окне документа данный инструмент помогает визуально изменять поля в документе (отступы текста, от края листа. Рекомендуется «режим разметки»)
- **86)** [**O7!**] Отображает «сетку» символов на листе может быть полезен, при поиске ненужных пробелов, или других «непечатаемых знаков». См. **п.23**
- 87) [ОЗМ+][Вид] Позволяет задать свой масштаб отображения документа, на подобии инструмента 24.
- 88) [O3B+] Переключения документа в масштаб 100% (≈натуральной величины)
- 89) [ОЗВ+] Показать всё страницу целиком (уместить в экран по высоте)

Карнаушенко Александр Дмитриевич, Севастополь, осень 2012.

- 90) [ОЗВ+] Показать 2 страницы целиком (умесить 2 страницы по высоте, затем по ширине)
- 91) [ОЗВ+] Умесить страницу по ширине экрана.
- 92) [ОЗМ+][Окно] Создать новое окно Word для параллельного открытия другого документа.
- **93)** [**ОЗМ+**][**Окно**] Упорядочить определённым образом все окна Word (например с открытыми параллельно документами)
- **94)** [**ОЗМ+**][**Окно**] Разделить текущее окно на 2 или более частей, чтобы параллельно просматривать разные части текущего документа. крайне полезно при рецензировании.
- 95) [07!] Расположить 2 окна с документами рядом, на подобии книги.
- 96) [07!] Синхронно прокручивать документы в обоих открытых окнах
- 97) [07!] Восстановить прежнее расположение окон документов, относительно друг друга.
- 98) [ОЗМ+][Окно] Быстро переключиться к другому окну Word
- **99) [O3M+][Сервис]** Перейти в режим записи «макросов» специальных сценариев, позволяющих «записать», а затем «воспроизвести» ряд действий над разными документами. Так же, макросы могут содержать в себе небольшие программы на языке Visual Basic, и даже мини-вирусы. <u>Будьте Осторожны!</u>
- **100) [Только Office 2010!]** свернуть ленту инструментов, тем самым увеличив рабочее пространство документа. Только для экспертов!